Cette fonctionnalité permet de compléter les informations de la fiche patient.

Tableau de bord patients :VigilanS

Liste des patients du programme : 21

\* VIGILANS

#### Accéder à la fiche patient

Cliquer sur le patient souhaité depuis le Tableau de bord.

Si vous ne trouvez pas le patient dans la liste, se référer au guide de démarrage rapide « Inclure un nouveau patient dans le dispositif ».

|                                                                                                    | ~                                                                                                    |                                 |
|----------------------------------------------------------------------------------------------------|----------------------------------------------------------------------------------------------------|---------------------------------|
| Compléter les                                                                                                    | informations du patient                                                                                                    |                                 |
| Depuis la fiche patient, cliquer sur <b>Modifier</b> pour modifier les informations du patient                                                                                 | LOISEAU, Michel  Informations du patient Veus souhaitez antin la patient du parcours 1 <u>Enablem la santie du parcours</u> Données d'identité Coordonnées | Signater un événement           |
| 1 Les données d'identité ne sont pas modifiables :<br>elles sont grisées                                                                                                    | FICHE DU PATIENT DONNÉES MÉDICALES PARCOURS                                                                                                    |                                 |
| 2 Les coordonnées sont modifiables                                                                                                    | Formulaire d'informations du patient                                                                                                    |                                 |
| 3 Le profil et statut vital sont modifiables                                                                                                    | Informations du patient                                                                                                    |                                 |
| Cliquer sur Enregistrer les informations du patient pour enregistrer vos modifications                                                                                         | Fiche patient :           Nom dusage         Nom de naissance         Prénom(s)           LOISEAU         LOISEAU         Michel                           | Date de naissance<br>10/08/1965 |
| 5 Il est possible de retourner sur la fiche patient à<br>l'aide de la barre de navigation                                                                                      | Code postal du leu de naissance Sexe 71100 Homme  Coordonnées : Adresse Code Postal                                                                        | Commune                         |
| Il est possible de signaler un événement (ex :<br>décès d'un proche) afin d'informer visuellement<br>et rapidement de celui-ci lors de la consultation<br>de la fiche patient. | Téléphone     Autre téléphone     Adresse e-mail       Commentaire                                                                                         |                                 |
| Cliquer sur <b>Signaler un évènement</b> , compléter le<br>message dans la pop-up et <b>valider</b> . Le message<br>apparaît au-dessus du nom du patient.                      | Profil - Statut vital :       Profil       Selectionnez       *                                                                                            | h                               |
| Un seul évènement peut être signalé à la fois.                                                                                                    | Enregistrer les informations du patient <u>Annulor</u>                                                                                                    |                                 |
|                                                                                                    |                                                                                                    |                                 |
| Date de dernière mise à jour : 12/04/2023                                                                                                    |                                                                                                    | ×                               |
| LOISEAU, Michel                                                                                                    |                                                                                                    | <b>A</b> Signaler un événement  |

En cas de difficultés, n'hésitez pas à contacter l'assistance au 0805 950 555 ou l'équipe animation (eticss-animation@esante-bfc.fr). Le GRADeS BFC reste à votre disposition pour répondre à toutes vos questions, remarques et suggestions.

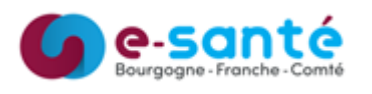

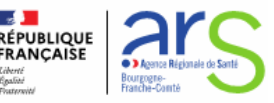

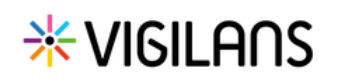

# **Compléter la fiche patient**

### Finaliser la sortie du parcours

| Cliquer sur finaliser la sortie du                                                     | LOISEAU, Michel                                                    |                                                                                                    | Signaler un événement |
|----------------------------------------------------------------------------------------|--------------------------------------------------------------------|----------------------------------------------------------------------------------------------------|-----------------------|
| parcours                                                                               | Informations du patient Vous souhaitez sortir le patient du parcou | urs <sup>1</sup> Finaliser la sortie du parcours.                                                                                                    | Modifier 🗡            |
| Renseigner :<br>- La date de sortie du parcours<br>- La raison de clôture<br>- Valider |                                                                    | Sortie de parcours du patient Tous les champs précédés d'un astérisque * sont obligatoires En sortant le patient du parcours, il ne sera plus visible dans le tableau de bor * Date de sortie de parcours 12 / 04 / 2023 D Quelle est la raison pour laquelle vous souhaitez clore ce dossier ? * Raison de clôture : Fin de parcours Sortie prématurée Abandon/Refus du patient Perdu de vue Décès du patient Inclusion par erreur | X<br>d.               |

## Autre façon de renseigner le décès d'un patient

Depuis la fiche patient, cliquer sur Modifier pour Profil - Statut vital modifier les informations du patient. Dans la section Profil-Statut vital, sélectionner le statut vital « Décédé » puis enregistrer la saisie. Profil : Réitérant Statut vital : Décédé PAULIN (LAURENT), Laura Le statut est alors visible depuis la fiche patient **XVIGILANS** PROGRAMME VIGILANS - PATIENT DÉCÉDÉ PROFIL Réitérant au niveau du bandeau patient (icône dossier signalant un décès et statut vital rappelé à côté **PAULIN, Laura** du programme), ainsi qu'à côté du nom du Patient décédé patient. L'information est également visible depuis le **PAULIN / LAURENT** Laura tableau de bord grâce à l'icône décès.

En cas de difficultés, n'hésitez pas à contacter l'assistance au 0805 950 555 ou l'équipe animation (eticss-animation@esante-bfc.fr). Le GRADeS BFC reste à votre disposition pour répondre à toutes vos questions, remarques et suggestions.

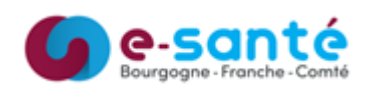

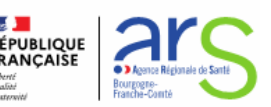

Quitter

# **∦**VIGILA∩S

# **Compléter la fiche patient**

| Com                                                                                                    | npléter l'entourage                                                                                                    |
|----------------------------------------------------------------------------------------------------|----------------------------------------------------------------------------------------------------|
| Pour alimenter l'entourage du patient, cliquer sur<br><b>Ajouter une personne de l'entourage</b> .                                                                     | Entourage du patient      C     Aucune personne de l'entourage     Pour commencer, ajouter-en une.      Ajouter crea parsonne de l'entourage                   |
| Pour ajouter une personne de l'entourage :                                                                                                    | Etche du catient > Entourage du patien                                                                                                    |
| <ol> <li>Renseigner à minima les champs obligatoires</li> <li>Pour ajouter une personne supplémentaire,<br/>cliquer sur Ajouter une personne de l'entourage</li> </ol> | Entourage du patient  Tous les champs précédés d'un astérisque * sont obligatoires  Personne de l'entourage :                                                  |
| <b>3</b> Cliquer sur <b>Valider</b> pour enregistrer vos modifications                                                                                                 | * Nom     * Prénom     * Relation     Rôle       Loiseau     Denise     Conjoint     *                                                                         |
| 4 Le rôle peut être indiqué – il sera visible depuis<br>la fiche patient                                                                                               | Veullez renseigner le numèro de téléphone ou l'adresse e-mail de la personne de l'entoursge.      Téléphone Adresse e-mail      O011223344      Adresse e-mail |
| 5 L'icône poubelle vous permet de supprimer une personne de l'entourage                                                                                                | Aputer une persone de l'entourage     Loiseau Denise - Tuteur                                                                                                  |
| 6 Retourner sur la fiche patient grâce à la barre de navigation                                                                                                    | Valider Annuler Relation avec le patient : Conjoint                                                                                                    |
| Comple                                                                                                    | éter le cercle de soins                                                                                                    |

Il est possible d'ajouter un professionnel de santé ou une structure au cercle de soins. La cellule en charge du patient est automatiquement ajoutée au cercle de soins en tant qu'intervenant masqué.

| ** | Cercle | de | soins |
|----|--------|----|-------|
|    |        |    |       |

| La | fenêtre  | de   | recherche   | dans     | le | ROR  | (Répertoire |
|----|----------|------|-------------|----------|----|------|-------------|
| Ор | érationn | el c | les Ressour | ces) s'o | ou | vre. |             |

Renseigner un ou plusieurs champs pour rechercher un professionnel de santé ou une structure.

Le nombre de résultats s'affiche avec la liste. Sélectionner le professionnel ou la structure concernée et cliquer sur **Valider**.

Choisir le type de relation avec le patient, choisir l'unité dans laquelle le professionnel exerce (non obligatoire) et cliquer sur **Valider**.

Le professionnel ou la structure apparaît dans le cercle de soins. Supprimer avec l'icône poubelle.

| Ajout du professionnel de s           | anté                                                 |                                                                                  |             |                                                                                                    |           |
|---------------------------------------|------------------------------------------------------|----------------------------------------------------------------------------------|-------------|----------------------------------------------------------------------------------------------------|-----------|
| Recherche du professionnel :          | Résultat de la recherc                               | the                                                                              |             |                                                                                                    |           |
| Veuillez saisir au moins un champ afi | Nous avons trouvé<br>Sélectionnez le professionnel d | <mark>92 professionnels d</mark> e santé «<br>le santé dans la liste ci-dessous. | corresponda | nts à votre recherche                                                                               |           |
| Nom                                   | 92 CORRESPONDANCES                                   |                                                                                  |             |                                                                                                    |           |
| Bernard                               | Choix Nom                                            | Prénom                                                                           | Pro         | Cercle de soins du dossier patient                                                                  | ×         |
|                                       | BEAUBERNARD                                          | Marie Christine                                                                  | Int         | estele de sonte de dessier patient                                                                  |           |
| Rechercher fr Réinitial               | BERNARD                                              | ADELINE                                                                          | Sa<br>Ma    | Choisir le type de relation avec le professionnel de santé que vous<br>ajouter au cercle de soins : | souhaitez |
|                                       | /L                                                   |                                                                                  |             | Médecin traitant                                                                                    | *         |
|                                       | Valider                                              | Annuler                                                                          |             | Quelle(s) unité(s) souhaitez-vous choisir ?                                                         |           |
|                                       |                                                      |                                                                                  |             | Cellerformer une cu plusieure unitée                                                                |           |

Ajouter un professionnel de santé + Ajouter une structure +

En cas de difficultés, n'hésitez pas à contacter l'assistance au 0805 950 555 ou l'équipe animation (eticss-animation@esante-bfc.fr). Le GRADeS BFC reste à votre disposition pour répondre à toutes vos questions, remarques et suggestions.

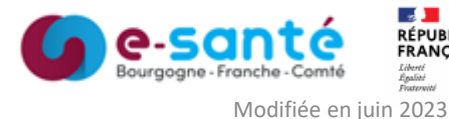

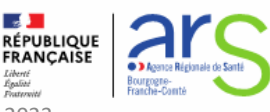